## Sensor óptico de perfiles para la detección de objetos

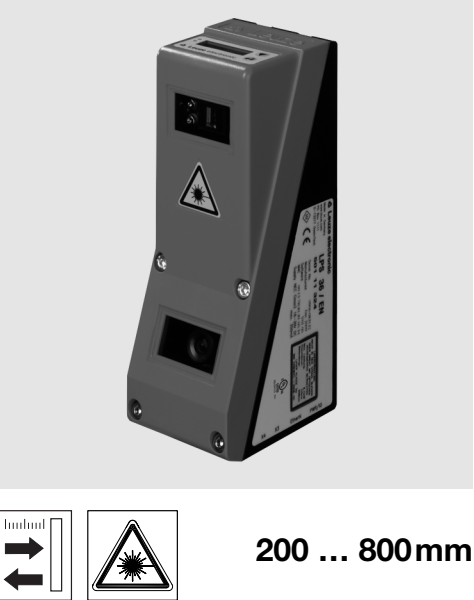

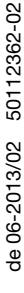

14 18 - 30 V PROFI 古 白 DC

Sensor óptico de perfiles para la detección de objetos

BUSI

Tiempo de respuesta 10ms

ETHERNET

- Campo de detección: 200 ... 800mm
- Longitud de la línea láser: máx. 600mm
- Interfaz PROFIBUS integrada o 4 salidas • conmutadas
- Parametrización vía Fast Ethernet
- Display OLED con teclado de membrana como auxiliar de alineación e indicador de estado: «tarea de inspección ajustada»
- Indicación de valores medidos en mm en • display OLED como auxiliar de alineación
- Hasta 16 campos de detección con opción • de combinación lógica
- Hasta 16 tareas de inspección
- Entrada de activación, entrada de disparo, salida en cascada
- Conexión de PROFIBUS a través de adaptador Y

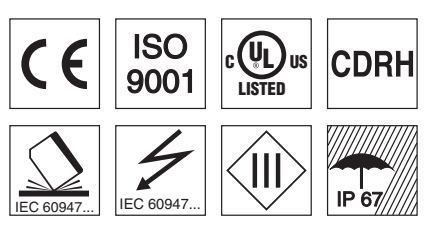

## Accesorios:

(disponible por separado)

- Sistema de sujeción BT 56, BT 59
- Cables con conector M12 (K-D ...)

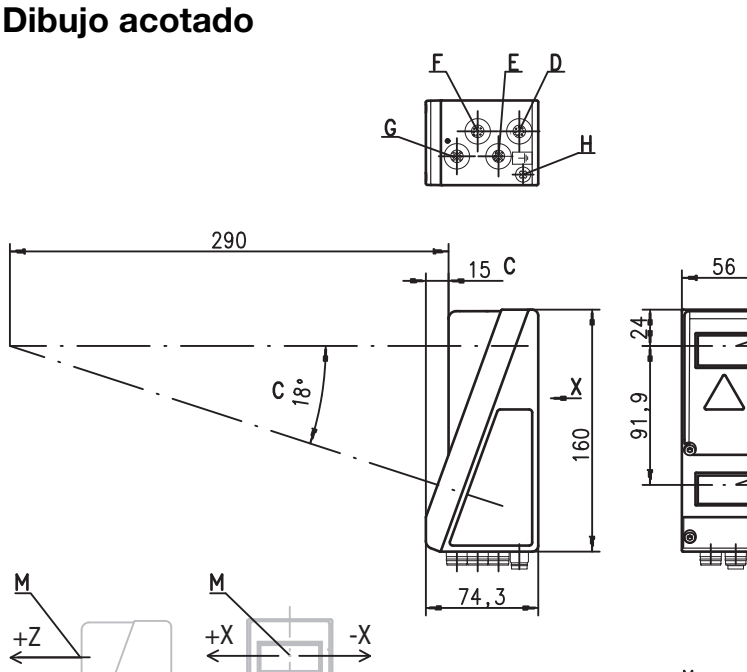

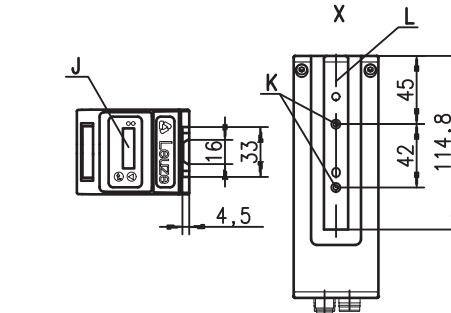

R

Emisor Α

М

+Z

- Receptor В С
- Eie óptico

- D X1: conector M12x1, 8 polos, con codificación A Е
- X2: hembrilla M12x1, 4 polos, con codificación D
- F X3: hembrilla M12x1, de 8 polos, con codificación A (sólo LRS 36/6) X4: hembrilla M12x1, de 5 polos, con codificación B (sólo LRS 36/PB)
- G н
- Tornillo PE Display OLED y teclado de membrana J
- κ Rosca M4, 4,5 de profundidad
- Alojamiento del sistema de sujeción BT 56 / BT 59 L Punto cero y orientación del sistema de coordenadas para los datos de medición М

## Campo de registro característico

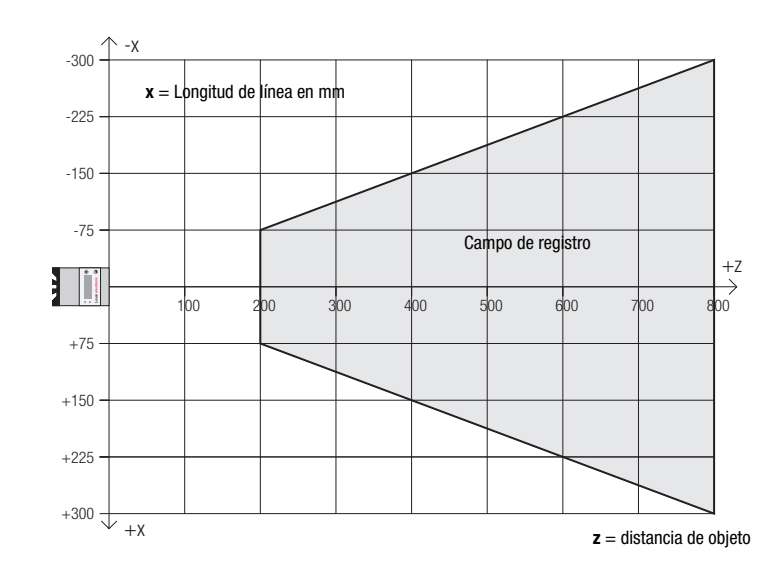

# ▲ Leuze electronic

## **LRS 36**

### Tablas

| LED   | Estado   | Indicación en<br>modo de medición |
|-------|----------|-----------------------------------|
| Verde | Luz per- | Sensor listo para                 |
|       | manente  | funcionar                         |
|       | Apagado  | Sensor no listo para              |
|       |          | funcionar                         |
| Ama-  | Luz per- | Conexión Ethernet                 |
| rillo | manente  | establecida                       |
|       | Intermi- | Transmisión de                    |
|       | tente    | datos Ethernet                    |
|       |          | activa                            |
|       | Apagado  | Sin conexión                      |
|       |          | Ethernet                          |

## Diagramas

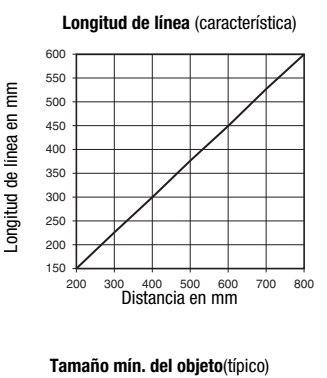

E 6 en I z 5 objeto e e a 2 mín.

1 0 300 400 500 600 700 800 200

Distancia de obieto en mm

## Notas

Tamaño

- Uso conforme:
  - Este producto debe ser puesto en funcionamiento únicamente por personal especializado, debiendo utilizarlo conforme al uso prescrito para él. Este sensor no es un sensor de seguridad y no sirve para la protección de personas.
  - Tiempo de caldeo: Tras un tiempo de caldeo de 30 min., el Sensor óptico de perfiles ha alcanzado la temperatura de servicio requerida para la detección óptima de los objetos.
- Para UL: CAUTION - Use of controls or adjustments or performance of procedures other than spe-cified herein may result in hazardous light exposure.

### Datos técnicos Datos ópticos Campo de registro 1)

Fuente de luz Longitud de onda Potencia de salida máx. Duración de impulso Línea láser

Detección de objetos Tamaño mín. del objeto en dirección x<sup>2)</sup>

Tamaño mín. del objeto en dirección z 2) Respuesta temporal

Tiempo de respuesta Tiempo de inicialización

Datos eléctricos Tensión de servicio U<sub>B</sub> <sup>3)</sup> Ondulación residual Corriente en vacío Interfaz Ethernet Salidas de conmutación

Entradas

Tensión de señal high/low

#### PROFIBUS (sólo LRS 36/PB) Tipo de interfaz

Protocolos Velocidad de transmisión Indicadores

LED verde luz permanente apagado LED amarillo luz permanente intermitente apagado

#### Datos mecánicos

Carcasa Cubierta de óptica Peso Tipo de conexión

**Datos ambientales** 

Temp. ambiental (operación/almacén) Circuito de protección 6) Clase de protección VDE Índice de protección Láser clase

Sistema de normas vigentes

Factor de reflectancia 6 % ... 90 %, campo de captación total, a 20 °C tras 30 min. de tiempo de caldeo, zona media UB

200 ... 800mm (dirección z)

658nm (luz roja visible)

600x3mm a 800mm

≥10ms (configurable)

18 ... 30VCC (incl. ondulación residual)  $\leq$  15 % de  $U_B$ 

1 x RS 485 en X4 (sólo LRS 36/PB) PROFIBUS DP/DPV1 esclavo

Transmisión de datos Ethernet activa

-30°C ... +50°C/-30°C ... +70°C 1, 2, 3 III, tensión baja de protección

IEC/EN 60947-5-2, UL 508

bastidor de aluminio con tapa de plástico

1 (disponible) / 100 mA / push-pull <sup>4)</sup> en X1 1 (conexión en cascada) / 100 mA / push-pull <sup>4)</sup> en X1 4 / 100 mA / push-pull <sup>4)</sup> <sup>5)</sup> en X3 (sólo LRS 36/6)

(selección tarea de inspección ) en X3 (sólo LRS 36/6)

2M (según EN 60825-1 y 21 CFR 1040.10 con Laser Notice No. 50)

láser

< 8mW 3ms

2 ... 3mm

2 ... 6mm

aprox. 1.5s

≤200mA UDP

3

1 (disparo) en X1

 $\geq (U_B - 2V) \leq 2V$ 

disponible

sin tensión

vidrio

620g

IP 67

conector M12

(activación) en X1

9,6kBaud ... 6MBaud

sin conexión Ethernet

conexión Ethernet existente

- Valor mínimo, en función de la distancia y del objeto, ensayo necesario en las condiciones de la aplicación 2)
- En aplicaciones UL: sólo para el empleo en circuitos de corriente «Class 2» según NEC 3)
- Las salidas de conmutación Push-Pull (contrafase) no se deben conectar en paralelo Cantidad de campos de detección: hasta 16 con opción de combinación lógica 4)
- 5)
- Cantidad de tareas de inspección: hasta 16 (de ellas 8 activables vía entradas) 1=protección transitoria, 2=protección contra polarización inversa, 3=protección contra cortocircuito para todas las salidas, circuito de protección externo necesario para cargas inductivas 6)

### Asignación de pines

|                                             | X1 - Lógica y Power          |       |                    | X2 - Etherr    | net                     |          | X3 - Lógica (sólo LRS 36/6) |                           |    |  |
|---------------------------------------------|------------------------------|-------|--------------------|----------------|-------------------------|----------|-----------------------------|---------------------------|----|--|
| № pin                                       | Señal                        | Color | Nº pin Señal Color |                | Nº pin                  | Señal    | Color                       |                           |    |  |
| 1                                           | +24VCC                       | bl    | 1                  | Tx+            |                         | am       | 1                           | Out4                      | bl |  |
| 2                                           | InAct (activación)           | ma    | 2                  | Rx+            |                         | bl       | 2                           | Out3                      | ma |  |
| 3                                           | GND                          | ve    | 3                  | Tx-            |                         | an       | 3                           | GND                       | ve |  |
| 4                                           | OutReady (disponible)        | am    | 4                  | Rx-            |                         | az       | 4                           | Out2                      | am |  |
| 5                                           | InTrig (disparo)             | gr    | Hembrilla M        | 12 de 4 polos, | con codific             | ación D  | 5                           | Out1                      | gr |  |
| 6                                           | OutCas (conexión en cascada) | rs    |                    |                |                         | 6        | InSel3 <sup>1)</sup>        | rs                        |    |  |
| 7                                           | No conectar                  | az    | X4 - P             | ROFIBUS (sólo  | LRS 36/PB               | 5)       | 7                           | InSel2 <sup>1)</sup>      | az |  |
| 8                                           | No conectar                  | ro    | Nº pin             | Señal          | Explicaci               | ón       | 8                           | InSel1 1)                 | ro |  |
| Conector M12 de 8 polos, con codificación A |                              |       | 1                  | VP             | Termin. +               | 5VCC     | Hembrilla<br>codificaci     | M12 de 8 polos, c<br>ón A | on |  |
|                                             |                              |       | 2                  | A              | RxD/TxD-                | N, verde |                             |                           |    |  |
|                                             |                              |       | 3                  | DGND           | Potencial<br>referencia | de       |                             |                           |    |  |
|                                             |                              |       | 4                  | В              | RxD/TxD-                | P, rojo  |                             |                           |    |  |
|                                             |                              |       | 5                  | FE             | Tierra fun              | cional   |                             |                           |    |  |

Hembrilla M12 de 5 polos, con codificación B

1) Las 3 entradas de conmutación InSel1-3 sirven para seleccionar la tarea de inspección (inspection task) 0-7. «000» significa inspection task 0, «001» inspection task 1, etc. El tiempo de conmutación entre 2 inspection tasks es < 100ms

### Sensor óptico de perfiles para la detección de objetos

### Indicaciones de pedido

| Núm. art. | Denominación | Line Range Sensor                                                                             |
|-----------|--------------|-----------------------------------------------------------------------------------------------|
| 50111330  | LRS 36/6     | con entradas/salidas binarias                                                                 |
| 50111332  | LRS 36/PB    | con PROFIBUS DP/DPV1 (para la conexión del sensor se requiere el adaptador Y, ver Accesorios) |

### Parametrización - Establecer conexión con el PC

El LRS se configura con un PC usando el programa LRSsoft, antes de integrarlo en el control de procesos.

Para poder establecer una comunicación UDP con el PC, la dirección IP de su PC y la dirección IP del LRS deben estar en el mismo área de direcciones. Como el LRS no tiene un cliente DHCP incorporado, deberá ajustar la dirección manualmente. Lo más sencillo es hacerlo en el PC.

### ⊖ ¡Nota!

Si utiliza un cortafuegos de escritorio, asegúrese de que el PC puede comunicarse con el LRS a través de la interfaz Ethernet vía UDP en los puertos 9008 y 5634. Además, el cortafuegos debe dejar pasar mensajes de eco ICMP para la prueba de conexión (ping).

Si el PC se conecta normalmente a una red con asignación de direcciones DHCP, para acceder al LRS lo más sencillo es crear una configuración alternativa en las configuraciones TCP/IP del PC y enlazar directamente el LRS con el PC.

♦ Compruebe la dirección de red del LRS pulsando sucesivamente desde el modo de funcionamiento normal del LRS dos veces ↓ luego dos veces ▼ y luego otra vez ↓.

Así accederá al submenú Ethernet y podrá leer las configuraciones actuales del LRS pulsando sucesivamente varias veces V.

& Anote los valores de Dirección IP y Máscara de subred.

EL valor de Máscara de subred indica las posiciones de la dirección IP que deben concordar en el PC y el LRS para que puedan comunicarse entre sí.

| Dirección del LRS | Máscara de red | Dirección del PC |
|-------------------|----------------|------------------|
| 192.168.060.003   | 255.255.255.0  | 192.168.060.xxx  |
| 192.168.060.003   | 255.255.0.0    | 192.168.xxx.xxx  |

En vez de xxx ahora puede asignar a su PC cualquier cifra entre 000 y 255, pero NO LAS MISMAS que en el LRS.

Es decir, por ejemplo: 192.168.060.110 (pero no 192.168.060.003). Si el LRS y el PC tienen la misma dirección IP no se podrán comunicar entre sí.

#### Configurar una dirección IP en el PC

- & Conéctese a su PC como administrador.
- Seleccione allí la Conexión de área localy, pulsando el botón derecho del ratón, abra la ficha con las propiedades respectivas.
- Seleccione el Internet Protocol (TCP/IP) (si fuera necesario, baje en la lista con la flecha o la barra de desplazamiento) y pinche en Propiedades.
- Sen la ventana Propiedades de Internet Protocol (TCP/IP), seleccione la pestaña Configuración alternativa.
- & Ajuste la dirección IP del PC en el área de direcciones del LRS. Atención: Ino la misma que en el LRS!
- S Ajuste la máscara de subred del PC con el mismo valor que en el LRS.
- Cierre el cuadro de diálogo de configuración confirmando todas las ventanas pinchando en Aceptar.
- Conecte directamente la interfaz X2 del LRS con el puerto LAN de su PC. Use para la conexión un cable KB ET-...-SA-RJ45.

El PC intentará establecer primero una conexión de red mediante la configuración automática. Eso dura varios segundos; luego se activará la configuración alternativa que acaba de configurar, y con ella el PC podrá comunicarse con el LRS.

En la descripción técnica encontrará indicaciones para configurar el LRS usando el software LRSsoft.

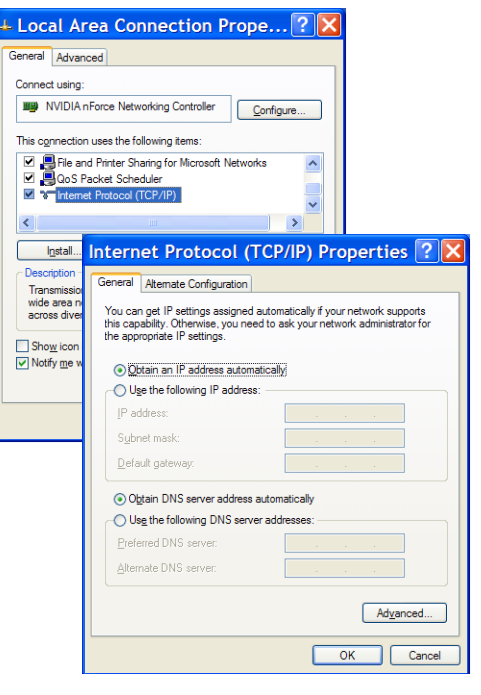

### Puesta en marcha

### ⊖ ¡Nota!

- La parametrización de la variante de equipo PROFIBUS LRS 36/PB se ejecuta como en todas las variantes a través de Ethernet con el software **LRSsoft**. Encontrará indicaciones para la puesta en marcha de la variante PROFIBUS LRS 36/ PB al final de este documento y en la descripción técnica.
- 1. Configurar el LRS; ver el capítulo 8 de la descripción técnica.
- 2. Programar el control de procesos; ver el capítulo 9 de la descripción técnica.
- O 3. Conectar debidamente las entradas y salidas de conmutación; ver el capítulo 6 de la descripción técnica.
- 4. Adaptar la configuración IP del LRS para que éste se pueda comunicar con el control de procesos. La adaptación se puede realizar a través del display del LRS o en el LRSsoft, en el área Configuration. Aquí puede cambiar la dirección de red y la correspondiente máscara de red, así como los puertos a través de los que el LRS se puede comunicar con el control de procesos.

| 192.168.60.3 | Port:                | 5004 |
|--------------|----------------------|------|
|              | ,                    | 5634 |
| 9008         |                      |      |
| 55.255.255.0 |                      |      |
|              | 9008<br>55.255.255.0 | 9008 |

5. Guarde los ajustes modificados en el LRS con el comando Configuration->Transmit to sensor.

6. Conectar el LRS al control de procesos a través de la interfaz Ethernet.

7. Si fuera necesario, establecer las conexiones para la activación, el disparo y la conexión en cascada.

### Instalar el software de parametrización

#### Requerimientos del sistema

El PC que se utilice debe cumplir los siguientes requerimientos:

- Procesador Pentium<sup>®</sup> o Intel<sup>®</sup> más rápido > 1,5 GHz (Pentium 4, Celeron, Xeon), o modelos compatibles de AMD<sup>®</sup> (Athlon 64, Opteron, Sempron). El procesador debe dar soporte al juego de comandos SSE2
- Mínimo 512 MB de memoria central (RAM), se recomiendan 1024 MB
- Unidad de disco CD
- Disco duro con mín. 1 GB de memoria libre
- Interfaz Ethernet
- Microsoft® Windows XP SP2/3 / Vista SP1

#### Proceso de instalación

### ⊖ ¡Nota!

٦

Si tiene instalado un Matlab Runtime, deberá desinstalarlo antes de iniciar la instalación de LXSsoft-Suite.

El programa de instalación LXSsoft Suite Setup.exe está en el CD incluido en el suministro.

Γ

## Sensor óptico de perfiles para la detección de objetos

### ○ ¡Nota!

Copie ese archivo del CD a una carpeta apropiada de su disco duro.

# Para los siguientes pasos es **necesario tener derechos de** administrador.

- Inicie la instalación haciendo un doble clic en el archivo LXSsoft\_Suite\_Setup.exe.
- & En la primera ventana, haga clic en Next.

En la siguiente ventana puede elegir si sólo quiere instalar **LRSsoft** o también **LPSsoft**.

Si también quiere configurar sensores ópticos de perfiles de la serie LPS con su ordenador, también necesitará **LPSsoft**.

No puede deseleccionar la primera opción MATLAB Compiler Runtime, porque ese componente se necesita en todos los casos.

Seleccione las opciones que desee y haga clic en Next, y en la siguiente ventana en Install.

Se inicia la rutina de instalación. Pasados unos segundos aparece la ventana para elegir el idioma para instalar Matlab Compiler Runtime (MCR). MCR sirve para la visualización en 3D en **LPSsoft**. Sólo está disponible en inglés o en japonés.

Ø Por ello, en la ventana Choose Setup Language conserve la opción English y haga clic en OK.

Según la configuración de su sistema Windows también aparecerá el cuadro de diálogo adjunto (componente faltante VCREDIST\_X86).

🗞 *Haga clic en* Install.

Aparecerán otras dos ventanas de instalación, pero en ellas no tiene que efectuar ninguna entrada.

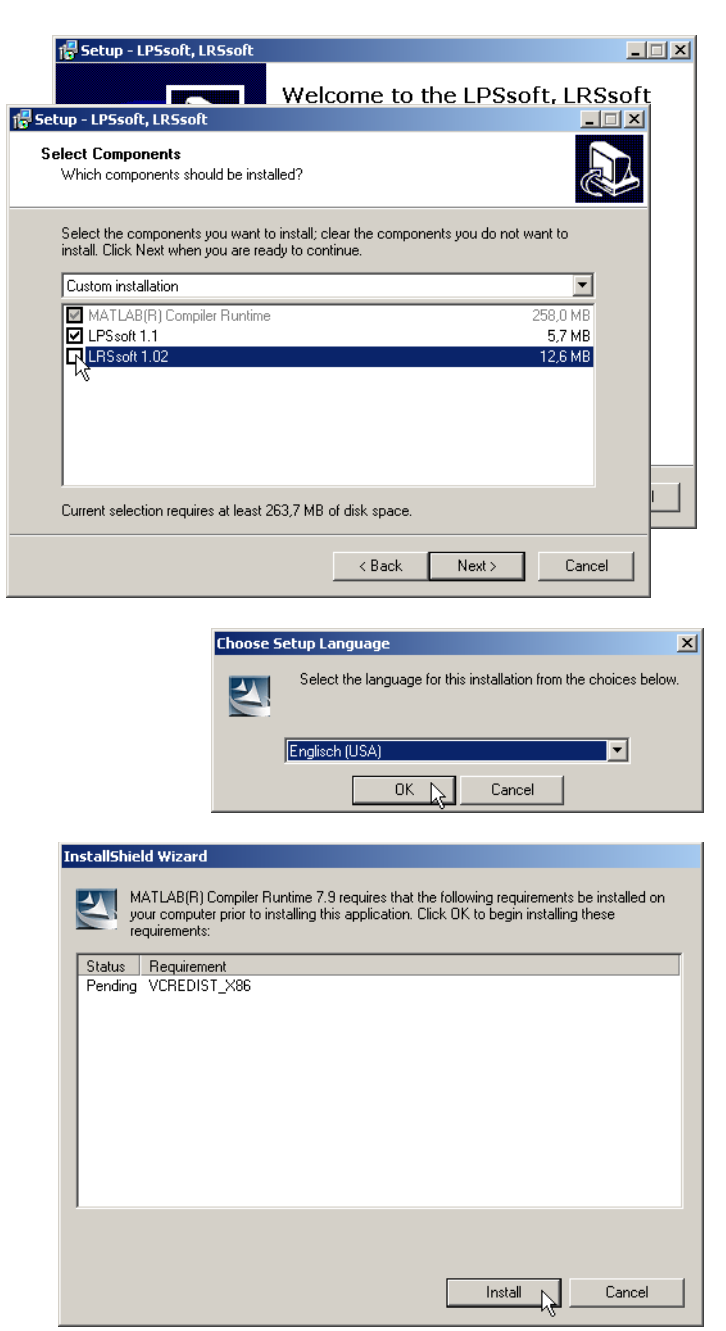

# <u>Leuze electronic</u>

## **LRS 36**

Transcurrido un tiempo (hasta varios minutos, dependiendo de la configuración del sistema) aparecerá la pantalla de inicio del instalador de MCR.

& Haga clic en Next.

🔂 MATLAB(R) Compiler Runti e 7.9 - InstallShield Wi × Welcome to the InstallShield Wizard for MATLAB MATLAB(R) Compiler Runtime 7.9 Compiler Runtime The InstallShield(R) Wizard will install MATLAB(R) Compiler Runtime 7.9 on your computer. To continue, click Next. MATLAB and Simulink are registered trademarks of The MathWorks, Inc. Please see www.mathworks.com/trademarks for a list of other trademarks owned by The MathWorks, Inc. Other product or brand names are trademarks or registered tradmarks of their respective owners. WARNING: This program is protected by copyright law and international treaties. Copyright 1984-2008, The MathWorks, Inc. The MathWorks Next > Cancel

Aparece la ventana para introducir los datos de usuario.

- Introduzca su nombre y el nombre de la empresa, y a continuación haga clic en Next.
- Es imprescindible que en la ventana para seleccionar la ruta de instalación (Destination Folder) conserve la carpeta predeterminada.
- La ruta estándar es
- C:\Programas\MATLAB\MATLAB Compiler Runtime\.
- 🕏 Haga clic en Next y en la siguiente ventana en Install.

La instalación se inicia, y aparece la ventana de estado adjunta. Esta operación puede tardar varios minutos.

Cuando termina la instalación del MCR aparece la ventana InstallShield Wizard Completed.

& Haga clic en Finish para concluir la instalación de MCR.

| Cust                         | tomer Information                                                                                                    |  |
|------------------------------|----------------------------------------------------------------------------------------------------|--|
| Ple                          | ase enter your information.                                                                                                    |  |
| Us                           | er Name:                                                                                                    |  |
| St                           | tefan Weimar                                                                                                    |  |
|                              |                                                                                                    |  |
| ⊔⊡r                          | ganization:                                                                                                    |  |
| <u>O</u> ri<br>PF            | ganization:<br>RODOC Translations GmbH                                                                                                    |  |
|                              | ganization:<br>RODOC Translations GmbH                                                                                                    |  |
| PF<br>TLAB                   | ganization:<br>RODOC Translations GmbH<br>(R) Compiler Runtime 7.9 - InstallShield Wizard                                                                                                    |  |
| PF<br>TLAB                   | ganization:<br>RODOC Translations GmbH<br>(R) Compiler Runtime 7.9 - InstallShield Wizard<br>ion Folder                                                                                                    |  |
| ILAB<br>tinat                | ganization:<br>RODOC Translations GmbH<br>(R) Compiler Runtime 7.9 - InstallShield Wizard<br>tion Folder<br>ext to install to this folder, or click Change to install to a different folder.                                               |  |
| PF<br>TLAB<br>tinat<br>tk Ne | ganization:<br>RODOC Translations GmbH<br>(R) Compiler Runtime 7.9 - InstallShield Wizard<br>tion Folder<br>wit to install to this folder, or click Change to install to a different folder.<br>Install MATLAB(R) Compiler Runtime 7.9 to: |  |

| 🙀 MATLAB(R) Compiler R                                                                                                | Runtime 7.9 - InstallShield Wizard                                                                                       | . 🗆 🗵 |  |  |  |  |  |  |  |
|----------------------------------------------------------------------------------------------------|----------------------------------------------------------------------------------------------------|-------|--|--|--|--|--|--|--|
| Installing MATLAB(R) (                                                                                                | Compiler Runtime 7.9                                                                                                    |       |  |  |  |  |  |  |  |
| The program features yo                                                                                               | ou selected are being installed.                                                                                         |       |  |  |  |  |  |  |  |
| Please wait while the InstallShield Wizard installs MATLAB(R) Compiler<br>Runtime 7.9. This may take several minutes. |                                                                                                    |       |  |  |  |  |  |  |  |
| 🖟 MATLAB(R) Compiler Runtime 7.9 - InstallShield Wizard 🛛 🔀                                                           |                                                                                                    |       |  |  |  |  |  |  |  |
| MATLAB<br>Compiler Runtime                                                                                            | InstallShield Wizard Completed                                                                                           |       |  |  |  |  |  |  |  |
|                                                                                                    | The Installonield witzerd has successfully installed MATLAB(K)<br>Compiler Runtime 7.9. Click Finish to exit the wizard. |       |  |  |  |  |  |  |  |
|                                                                                                    |                                                                                                    |       |  |  |  |  |  |  |  |
|                                                                                                    |                                                                                                    |       |  |  |  |  |  |  |  |
| M The MathWorks                                                                                                    |                                                                                                    |       |  |  |  |  |  |  |  |
|                                                                                                    | < Back Finish Cancel                                                                                                    |       |  |  |  |  |  |  |  |

## Sensor óptico de perfiles para la detección de objetos

Ahora aparece la ventana para seleccionar la ruta de instalación de **LRSsoft**.

& Siga con la carpeta predeterminada y haga clic en Next.

Se inicia la instalación de **LRSsoft**. Si también había seleccionado **LPSsoft** para instalarlo, al terminar la instalación de **LRSsoft** aparecerá de nuevo la misma ventana para que introduzca la ruta de instalación de **LPSsoft**.

Siga también aquí con la carpeta predeterminada y haga clic en Next.

| 🚏 Setup - LRSsoft                                                                      | × |
|----------------------------------------------------------------------------------------|---|
| Select Destination Location<br>Where should LRSsoft be installed?                      | 2 |
| Setup will install LRSsoft into the following folder.                                  |   |
| To continue, click Next. If you would like to select a different folder, click Browse. |   |
| C:\Programme\Leuze electronic\LRSsoft Browse                                           |   |
|                                                                                        |   |
|                                                                                        |   |
| ×                                                                                      |   |
| 2                                                                                      |   |
| At least 14,2 MB of free disk space is required.                                       |   |
| < <u>B</u> ack <u>N</u> ext > Cancel                                                   |   |

Al concluir la instalación aparece la ventana adjunta.

La rutina de instalación ha creado en su menú de inicio un grupo de programas Leuze electronic con los programas instalados: LRSsoft y, en su caso, LPSsoft.

Haga clic en Finish e inicie el programa que desee a través del menú de inicio.

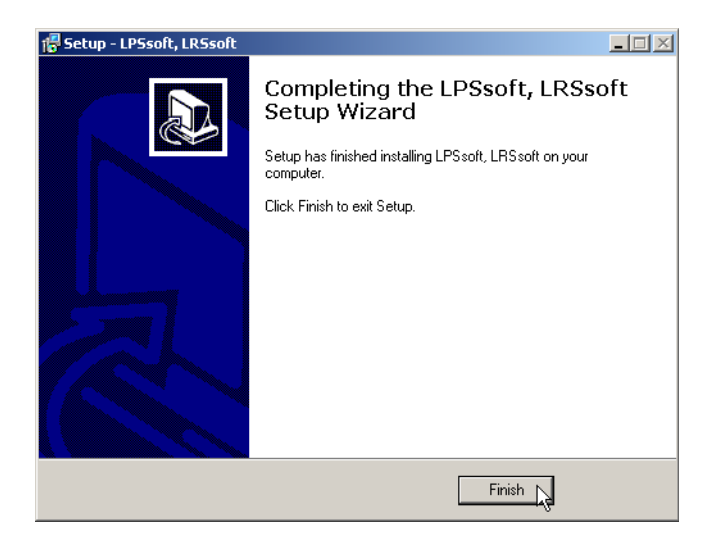

## Mensaje de error posible

Según cuál sea la configuración del sistema es posible que aparezca el mensaje de error adjunto. La causa del mensaje de error es un bug en la rutina de instalación del MCR, que en algunos sistemas no ajusta correctamente la variable de entorno Ruta.

| LPS_¥isua | lization.exe - Komponente nicht gefunden                                                                                                    |
|-----------|----------------------------------------------------------------------------------------------------|
| 8         | Die Anwendung konnte nicht gestartet werden, weil mclmcrrt79.dll nicht gefunden wurde. Neuinstallation der Anwendung könnte das Problem beheben. |
|           | ОК                                                                                                    |

No obstante, esto podrá corregirlo fácilmente sin tener que instalar de nuevo el MCR.

- Solution Abra la ventana Propiedades del sistema, que encontrará en el Panel de control de Windows, dentro del apartado Sistema.
- Desde allí, seleccione la ficha Opciones avanzadas y haga clic en Variables de entorno.

Se abre la ventana Variables de entorno.

- Ø Desplácese allí por la lista de Variables del sistema hacia abajo, hasta que encuentre la entrada Path.
- Staga clic en Path y a continuación en Modificar.

Se abre la ventana Modificar variable del sistema.

En el recuadro Valor de la variable debe encontrarse al final del todo la entrada ;C:\Programmas\MATLAB\ MATLAB Compiler Runtime\v79\runtime\win32.

- Si falta esa entrada, cópiela de este documento e insértela junto con el punto y coma antepuesto.
- Uuego haga clic en Aceptar y salga de todas las demás ventanas haciendo clic en Aceptar.
- Apague Windows, reinicie Windows e inicie luego LRSsoft haciendo un doble clic.

A continuación aparece la pantalla inicial de **LRSsoft**, tal como se expone en el capítulo 8 de la descripción técnica del LRS.

| General       Computer Name       Hardware       Advanced         fou must be logged on as an Administrator to make most of these changes.       Performance         Vaual effects, processor scheduling, memory usage, and vitual memory       Settings         User Profiles       Environment Variables         Statup and Recovery       System statup, system failure, and debugging informs         Environgment Variables       C:\Documents and SettingsRoger/Locd         Type       C:\Documents and SettingsRoger/Locd         Environgment Variables       System variables         OK       C:\Windows_NT         Pather       C:\Windows_NT         Pather       C:\Windows_NT         Pather       C:\Windows_NT         Pather       C:\Windows_NT         Pather       C:\Windows_NT         Pather       C:\Windows_NT         Pather       C:\Windows_NT         Pather       C:\Windows_NT         Pather       C:\Windows_NT         Pather       C:\Windows_NT         Pather       C:\Windows_NT         Pather       C:\Windows_NT         Pather       C:\Windows_NT         Pather       Were         Edit       Decenter                                                                                                    | General       Computer Name       Hardware       Advanced         ou must be logged on as an Administrator to make most of these changes.       Performance         Varial effects, processor scheduling, memory usage, and vitual memory       Settings         User Profiles       Environment Variables         Deaktop settings related to your logon       Environment Variables         Statup and Recovery       Variable for Roger         Variable       Value         TEMP       C:\Pocuments and Settings/Roger/Loca         Environment Variables       Value         OK       C         Variable       Value         OK       Computer Name 22;C:WINDOWS, VE;:::Symmetric::::::::::::::::::::::::::::::::::::                                                                                                    | System Restore                                          | Automa                                        | tic Updates                               | Remote                                                           |                                                                                                    |
|----------------------------------------------------------------------------------------------------|----------------------------------------------------------------------------------------------------|---------------------------------------------------------|-----------------------------------------------|-------------------------------------------|------------------------------------------------------------------|----------------------------------------------------------------------------------------------------|
| You must be logged on as an Administrator to make most of these changes.         Performance         Visual effects, processor scheduling, memory usage, and virtual memory         Settings         User Profiles         Desktop settings related to your logon         Statup and Recovery         System startup, system failure, and debugging informed         Environments and Settings Roger Lacce         Variable         Variable         OK         OK         OK         C: Documents and Settings Roger Lacce         Variable         Variable                                                                                                    | ou must be logged on as an Administrator to make most of these changes. Performance Vaual effects, processor scheduling, memory usage, and virtual memory Settings related to your logon Environment Variables User Variable Renvirogment Variables Envirogment Variables OK CC Variable Value System variables Value OK CC Edit System Variable Variable Variable Variable Variable Percetsson Q                                                                                                    | General                                                 | Computer Name Hardware                        |                                           | Advanced                                                         |                                                                                                    |
| User Profiles Deaktop settings related to your logon Environment Variables Statup and Recovery System statup, system failure, and debugging inform Envirogment Variable OK OK C Variable Variable Variabl | Jeer Profiles         Desktop settings related to your logon         Starup and Recovery         System starup, system failure, and debugging informs         Environment Variables         OK         OK         OK         OK         Coll         Variable         Variables         Variables         Variable         Variable         Variables         Variable         Variable         Variable         Variable         Variable         Variable         Variable         Variable         Variable                                                                                                    | ou must be logged<br>Performance<br>Visual effects, pro | d on as an Administra<br>cessor scheduling, m | tor to make most of<br>emory usage, and v | intual memory                                                    |                                                                                                    |
| Statup and Recovery System statup, system failure, and debugging informs Envirogment Variables OK C OK C Variable Value Variable Variable  | Statup and Recovery       User variables for Roger         Variable       Value         TMP       C: Documents and Settings/Roger Loca         TMP       C: Documents and Settings/Roger Loca         Envirogment Variables       System variables         OK       C: Windows_NT         Path_DT       C: Windows_NT         Path_DT       C: Windows_NT         PATEDT       C: Windows_NT         PATEDT       C: Windows_NT         PROCESSOR_A x86       Rect         Value       C: Windows_NT         PROCESSOR_J x86       Edit         Delet       OK         C: Windows_NT       Rect         Path_DT       C: Windows_NT         PROCESSOR_A x86       PROCESSOR_A x86         PROCESSOR_D x86       Edit         Delet       OK         Catual And And And And And And And And And And                                                                                                    | User Profiles<br>Desktop settings r                     | elated to your logon                          | Er                                        |                                                                  | : Variables                                                                                                    |
| Envirogment Variables OK C OK C Variable Value OS Windows, NT Path CC (JWINDOWS/system32;C;WINDOWS PATHEXT .COW, ES, B47; CMO; VBS; VBE;, JS; PROCESSOR_ID x66 Family 15 Model 107 stepping 2, A New Edit De CK Edit System Variable CK                                                                                                    | Envirogment Variables         Livew         Edit         Delet           OK         C         System variables         Variable         Variable           OK         C         Windows_NT         Path         CVWIDOWS(system32;C:WWDOWS,<br>PATH_EXT         CVWIDOWS(system32;C:WWDOWS,<br>PATH_EXT         CVWIDOWS(system32;C:WWDOWS, SVWIDOWS, SVWIDOWS, SVWIDOWS, SVWIDOWS, SVWIDOWS, SVWIDOWS, SVWIDOWS, SVWIDOWS, SVWIDOWS, SVWIDOW                                                                                                    | Startup and Reco<br>System startup, sy                  | very<br>stem failure, and deb                 | ugging informa                            | Jser variables for Ro<br>Variable<br>TEMP<br>TMP                 | Value<br>C:Documents and Settings Roger Loca<br>C: Documents and Settings Roger Loca                                                                                 |
| OK C Variable Value OS Windows_I/T Path C.C.VWINDOWSIystem32;C:WINDOWS PATHECT.C.C.WINDOWSSiystem32;C:WINDOWS PATHECT.S.R.A.C.WINDOWSSIYStep.35, PROCESSOR_I.Dx86 PROCESSOR_I.Dx86 C Edit System Variable CK                                                                                                    | OK     C       Variable     Value       OS     Windows_NT       Path     C:\WINDOWS!system32;C:\WINDOWS.       PATHEIT     COM, EXE, BAT, CMD, VBS; VBE; JS,       PACCESSOR_D     x86 Family 15 Model 107 Stepping 2, A       Neg_     Edit     Dejet       OK     Ca       Edit     System Variable       Variable game:     Path       Variable galue:     20019/35/265/stem52014/45/stem52014/45/ste                                                                                                    |                                                         | Environment Vari                              | ables                                     |                                                                  | New Edit Delete                                                                                                    |
| Edit System Variable                                                                                                    | Edit System Variable       Variable game:       Path       Variable yalue:       Rootly/styles/systems/contr/d/systems/contr/d/systems/contr/contr/d/systems/contr/d/systems/contr/contr/d/systems/co |                                                         | OK                                            |                                           | Variable<br>OS<br>Path<br>PATHEXT<br>PROCESSOR_A<br>PROCESSOR_ID | Value<br>Windows_NT<br>C: [WINDOWS system32;C: [WINDOWS<br>CCMM, EE; BAT;. CMD;. VBS;. VBE;. JS;<br>x86<br>x86 Family 15 Model 107 Stepping 2, A<br>New Edt Database |
| Edit System Variable                                                                                                    | Edit System Variable       Variable game:     Path       Variable galue:     Root%/system?cot%/system32/                                                                                                    |                                                         |                                               |                                           |                                                                  | OK Can                                                                                                    |
| 10 × 11                                                                                                    | Variable game: Path<br>Variable galue: Root%/9%/systemRoot%/System22                                                                                                    |                                                         |                                               |                                           | Edit Syste                                                       | em Variable                                                                                                    |
| Variable name: Path                                                                                                    | Variable value: Root%;%SystemRoot%\System32                                                                                                    |                                                         |                                               |                                           | Variable name:                                                   | Path                                                                                                    |

## Variante de equipo PROFIBUS LRS 36/PB

### Generalidades - Características técnicas

La parametrización del sensor se ejecuta como en todas las variantes del equipo a través del software de parametrización **LRSsoft**.

El LRS 36/PB ha sido concebido como esclavo PROFIBUS DP/DPV1 compatible. La función de entrada/salida del sensor está definida a través del correspondiente archivo GSD. La velocidad de transmisión de los datos a transmitir bajo condiciones de producción asciende a como máx. 6MBit/s.

### Configurar la dirección PROFIBUS:

El LRS 36/PB ofrece el reconocimiento automático de la velocidad de transmisión y la asignación automática de dirección a través del PROFIBUS. Alternativamente, la dirección PROFIBUS se puede ajustar a través del display y el teclado de membrana o a través del software de parametrización LRSsoft.

### **Conexión PROFIBUS**

La conexión al PROFIBUS se realiza a través de la hembrilla M12 de cinco polos X4 con un **adaptador de conector Y externo**. La asignación corresponde con el estándar PROFIBUS. El adaptador Y permite el recambio del LRS 36/PB sin interrupción de la línea PROFIBUS. El adaptador Y externo se requiere también cuando el LRS 36/PB es la última estación de bus. En este caso se conecta a este la resistencia terminal del bus externa (terminación). En X4 se aporta la alimentación de 5V de la terminación activa (pin 1). **Esta se enlaza únicamente a través del lado saliente** del adaptador Y.

### Funcionamiento simultáneo en Ethernet y PROFIBUS

- Ethernet y PROFIBUS se pueden utilizar en el modo de medición paralelamente como interfaces válidas sin restricción.
- Si el sensor se parametriza con LRSsoft y funciona simultáneamente en el PROFIBUS, las solicitudes del control se procesan con retardo y los datos de proceso se actualizan con retardo (se reconoce por el aumento lento de los números de escaneado). La actualización de los datos de proceso se efectúa cada 200ms.
   Si la parametrización del LRS 36/PB se realiza con LRSsoft, deberá especificarse si es el PROFIBUS o LRSsoft quien puede ejecutar la conmutación de la tarea de inspección (inspection task). Esto se ajusta con la casilla de verificación Enable External Inspection Task Selection.

### ¡Nota!

Ο

ן

Cuando **LRSsoft** ha establecido un enlace con el LRS 36/PB, el software conmuta el sensor al modo de parametrización. La velocidad de actualización es de 5Hz como máximo. Si el sensor se encuentra en el modo Free Running, esto se reconoce por el parpadeo del haz láser.

 Si el sensor se encuentra en el modo de menú o de comandos, la comunicación a través de PROFIBUS es posible. Las solicitudes del control no se procesan y los datos de proceso se congelan (lo cual se reconocerá por los números de escaneado constantes).

### Información general sobre el archivo GSD

La función de las entradas/salidas del sensor para el control se define a través de un módulo. Mediante una herramienta de configuración específica del usuario se vincula en el marco de la generación del programa del PLC el módulo necesario y se parametriza conforme a la aplicación.

En esta hoja de datos se incluye una descripción abreviada del módulo. Encontrará la descripción detallada en la documentación técnica.

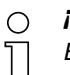

### ¡Nota!

En la herramienta de configuración del control se debe activar un módulo del archivo GSD, normalmente el módulo M1 o M2.

En un LRS 36/PB operado en el PROFIBUS se pueden modificar parámetros a través del display para fines de prueba. Durante esta operación no es posible la detección de objetos en el PROFIBUS.

### ⊖ ¡Nota!

ן ן

Ο

Todos los módulos de entrada y salida descritos en la documentación se describen **desde el punto de vista del control**: las entradas descritas (E) son entradas del control. Las salidas descritas (S) son salidas del control. Los parámetros descritos (P) son parámetros del archivo GSD del control.

El LRS 36/PB tiene una ranura para módulos. Al seleccionar el módulo correspondiente del GSD se ajustan los datos de proceso del LRS 36/PB que deben ser transmitidos. Hay varios módulos disponibles a elegir. Empezando por el módulo de entrada más sencillo **M1**, en los siguientes módulos se agregan nuevas entradas. Todos los datos de salida disponibles están ya incluidos en el módulo **M1**. Los módulos con números más altos contienen a su vez los módulos con números inferiores (ejemplo: **M2** contiene **M1** y las ampliaciones del **M2**).

### ¡Nota!

A medida que aumenta el número del módulo se incrementan también los bytes de datos útiles que deben ser transmitidos. El índice de medición máximo de 100Hz sólo se puede garantizar hasta el módulo **M3**.

Por lo tanto, sólo deben seleccionarse módulos que contengan los datos que se requieren efectivamente, es decir, debería seleccionarse un número de módulo lo más pequeño posible.

## Sensor óptico de perfiles para la detección de objetos

## Sinopsis de los módulos del archivo GSD

### Datos de salida (desde la perspectiva del control)

| Decición  | Nombro      | Bits en el byte |        |        |        |        |        |        |            | Panga da valaraa  | Significado                                            |  |
|-----------|-------------|-----------------|--------|--------|--------|--------|--------|--------|------------|-------------------|--------------------------------------------------------|--|
| PUSICIUII | NULLINE     | Bit7            | Bit6   | Bit5   | Bit4   | Bit3   | Bit2   | Bit1   | Bit0       | naliyo ue valores | is orginicauo                                          |  |
| 0         | uTrigger    | Trig_7          | Trig_6 | Trig_5 | Trig_4 | Trig_3 | Trig_2 | Trig_1 | Trig_0     | 0 255             | Disparo a través de PROFIBUS (en caso de modificación) |  |
| 1         | uActivation | -               | -      | -      | -      | -      | -      | -      | Act_0<br>n | 0 1               | Activación (=1) o desactivación (=0) del sensor        |  |
| 2         | ulnspTask   |                 | -      | -      | -      | IT_b3  | IT_b2  | IT_b1  | IT_b0      | 0 15              | Inspection Task del maestro PROFIBUS y Save-Flag (B7)  |  |

### Datos de entrada (desde la perspectiva del control)

| Módulo   | Posición | Nombre                    | Bits en el byte |        |        |        |        |        |       |         | Rango de | Cimuificada                                            |  |  |  |
|----------|----------|---------------------------|-----------------|--------|--------|--------|--------|--------|-------|---------|----------|--------------------------------------------------------|--|--|--|
| GSD      | (bytes)  |                           | Bit7            | Bit6   | Bit5   | Bit4   | Bit3   | Bit2   | Bit1  | Bit0    | valores  | Significado                                            |  |  |  |
|          | 0        | wScanNum (HighByte)       | SN_b15          | SN_b14 | SN_b13 | SN_b12 | SN_b11 | SN_b10 | SN_b9 | SN_b8   | 0 255    | Número de escaneado (Highbyte)                         |  |  |  |
| M1       | 1        | wScanNum (LowByte)        | SN_b7           | SN_b6  | SN_b5  | SN_b4  | SN_b3  | SN_b2  | SN_b1 | SN_b0   | 0 255    | Número de escaneado (Lowbyte)                          |  |  |  |
| 4 bytes  | 2        | uSensorInfo               | Out4            | Out3   | Out2   | Out1   | IT_b3  | IT_b2  | IT_b1 | IT_b0   | 0 255    | SensorInfo (n° de tarea de inspección, estado salidas) |  |  |  |
|          | 3        | uSensorState              | ErrM            | Cmd    | Menu   | Meas   | ErrF   | WarnF  | activ | connect | 0 255    | Estado del sensor                                      |  |  |  |
| M2       | 4        | wResultAWs (HighByte)     | AW16            | AW15   | AW14   | AW13   | AW12   | AW11   | AW10  | AW9     | 0 255    | Estado de AWs (Highbyte)                               |  |  |  |
| 6 bytes  | 5        | wResultAWs (LowByte)      | AW8             | AW7    | AW6    | AW5    | AW4    | AW3    | AW2   | AW1     | 0 255    | Estado de AWs (Lowbyte)                                |  |  |  |
|          | 6        | wActObjPtsAW1 (HighByte)  | -               | -      | -      | -      | -      | -      | -     | 0P_b8   | 0 1      | Cantidad actual de puntos de objeto en la ventana de   |  |  |  |
|          | 7        | wActObjPtsAW1 (LowByte)   | OP_b7           | OP_b6  | 0P_b5  | 0P_b4  | OP_b3  | 0P_b2  | 0P_b1 | 0P_b0   | 0 255    | evaluación 1                                           |  |  |  |
|          | 8        | wActObjPtsAW2 (HighByte)  | -               | -      | -      | -      | -      | -      | -     | 0P_b8   | 0 1      | Cantidad actual de puntos de objeto en la ventana de   |  |  |  |
|          | 9        | wActObjPtsAW2 (LowByte)   | 0P_b7           | OP_b6  | 0P_b5  | 0P_b4  | OP_b3  | 0P_b2  | 0P_b1 | 0P_b0   | 0 255    | evaluación 2                                           |  |  |  |
| М3       | 10       | wActObjPtsAW3 (HighByte)  | -               | -      | -      | -      | -      | -      | -     | 0P_b8   | 0 1      | Cantidad actual de puntos de objeto en la ventana de   |  |  |  |
| 16 bytes | 11       | wActObjPtsAW3 (LowByte)   | OP_b7           | OP_b6  | 0P_b5  | 0P_b4  | OP_b3  | 0P_b2  | OP_b1 | 0P_b0   | 0 255    | evaluación 3                                           |  |  |  |
|          | 12       | wActObjPtsAW4 (HighByte)  | -               | -      | -      | -      | -      | -      | -     | 0P_b8   | 0 1      | Cantidad actual de puntos de objeto en la ventana de   |  |  |  |
|          | 13       | wActObjPtsAW4 (LowByte)   | 0P_b7           | OP_b6  | 0P_b5  | 0P_b4  | OP_b3  | 0P_b2  | OP_b1 | 0P_b0   | 0 255    | evaluación 4                                           |  |  |  |
|          | 14       | wActObjPtsAW5 (HighByte)  | -               | -      | -      | -      | -      | -      | -     | 0P_b8   | 0 1      | Cantidad actual de puntos de objeto en la ventana de   |  |  |  |
|          | 15       | wActObjPtsAW5 (LowByte)   | 0P_b7           | OP_b6  | 0P_b5  | 0P_b4  | OP_b3  | 0P_b2  | 0P_b1 | 0P_b0   | 0 255    | evaluación 5                                           |  |  |  |
|          | 16       | wActObjPtsAW6 (HighByte)  | -               | -      | -      | -      | -      | -      | -     | 0P_b8   | 0 1      | Cantidad actual de puntos de objeto en la ventana de   |  |  |  |
|          | 17       | wActObjPtsAW6 (LowByte)   | OP_b7           | OP_b6  | 0P_b5  | 0P_b4  | OP_b3  | 0P_b2  | OP_b1 | 0P_b0   | 0 255    | evaluación 6                                           |  |  |  |
|          | 18       | wActObjPtsAW7 (HighByte)  | -               | -      | -      | -      | -      | -      | -     | 0P_b8   | 0 1      | Cantidad actual de puntos de objeto en la ventana de   |  |  |  |
| M4       | 19       | wActObjPtsAW7 (LowByte)   | 0P_b7           | 0P_b6  | 0P_b5  | 0P_b4  | 0P_b3  | 0P_b2  | 0P_b1 | 0P_b0   | 0 255    | evaluación 7                                           |  |  |  |
| 24 bytes | 20       | wActObjPtsAW8 (HighByte)  | -               | -      | -      | -      | -      | -      | -     | 0P_b8   | 0 1      | Cantidad actual de puntos de objeto en la ventana de   |  |  |  |
|          | 21       | wActObjPtsAW8 (LowByte)   | 0P_b7           | OP_b6  | 0P_b5  | 0P_b4  | OP_b3  | 0P_b2  | OP_b1 | 0P_b0   | 0 255    | evaluación 8                                           |  |  |  |
|          | 22       | wActObjPtsAW9 (HighByte)  | -               | -      | -      | -      | -      | -      | -     | 0P_b8   | 0 1      | Cantidad actual de puntos de objeto en la ventana de   |  |  |  |
|          | 23       | wActObjPtsAW9 (LowByte)   | 0P_b7           | 0P_b6  | 0P_b5  | 0P_b4  | 0P_b3  | 0P_b2  | 0P_b1 | 0P_b0   | 0 255    | evaluación 9                                           |  |  |  |
|          | 24       | wActObjPtsAW10 (HighByte) | -               | -      | -      | -      | -      | -      | -     | 0P_b8   | 0 1      | Cantidad actual de puntos de objeto en la ventana de   |  |  |  |
|          | 25       | wActObjPtsAW10 (LowByte)  | 0P_b7           | 0P_b6  | 0P_b5  | 0P_b4  | OP_b3  | 0P_b2  | 0P_b1 | 0P_b0   | 0 255    | evaluación 10                                          |  |  |  |
|          | 26       | wActObjPtsAW11 (HighByte) | -               | -      | -      | -      | -      | -      | -     | 0P_b8   | 0 1      | Cantidad actual de puntos de objeto en la ventana de   |  |  |  |
|          | 27       | wActObjPtsAW11 (LowByte)  | 0P_b7           | 0P_b6  | 0P_b5  | 0P_b4  | OP_b3  | 0P_b2  | 0P_b1 | 0P_b0   | 0 255    | evaluación 11                                          |  |  |  |
|          | 28       | wActObjPtsAW12 (HighByte) | -               | -      | -      | -      | -      | -      | -     | 0P_b8   | 0 1      | Cantidad actual de puntos de objeto en la ventana de   |  |  |  |
|          | 29       | wActObjPtsAW12 (LowByte)  | 0P_b7           | 0P_b6  | 0P_b5  | 0P_b4  | OP_b3  | 0P_b2  | 0P_b1 | 0P_b0   | 0 255    | evaluación 12                                          |  |  |  |
| M5       | 30       | wActObjPtsAW13 (HighByte) | -               | -      | -      | -      | -      | -      | -     | OP_b8   | 0 1      | Cantidad actual de puntos de objeto en la ventana de   |  |  |  |
| 38 bytes | 31       | wActObjPtsAW13 (LowByte)  | 0P_b7           | 0P_b6  | 0P_b5  | 0P_b4  | OP_b3  | 0P_b2  | 0P_b1 | 0P_b0   | 0 255    | evaluación 13                                          |  |  |  |
|          | 32       | wActObjPtsAW14 (HighByte) | -               | -      | -      | -      | -      | -      | -     | 0P_b8   | 01       | Cantidad actual de puntos de objeto en la ventana      |  |  |  |
|          | 33       | wActObjPtsAW14 (LowByte)  | OP_b7           | OP_b6  | OP_b5  | OP_b4  | OP_b3  | 0P_b2  | 0P_b1 | OP_b0   | 0 255    | evaluación 14                                          |  |  |  |
|          | 34       | wActObjPtsAW15 (HighByte) | -               | -      | -      | -      | -      | -      | -     | OP_b8   | 01       | Cantidad actual de puntos de objeto en la ventana de   |  |  |  |
|          | 35       | wActObjPtsAW15 (LowByte)  | 0P_b7           | OP_b6  | 0P_b5  | OP_b4  | 0P_b3  | 0P_b2  | 0P_b1 | 0P_b0   | 0 255    | evaluación 15                                          |  |  |  |
|          | 36       | wActObjPtsAW16 (HighByte) | -               | -      | -      | -      | -      | -      | -     | OP_b8   | 01       | Cantidad actual de puntos de objeto en la ventana de   |  |  |  |
|          | 37       | wActObjPtsAW16 (LowByte)  | 0P_b7           | OP_b6  | 0P_b5  | OP_b4  | OP_b3  | OP_b2  | OP_b1 | OP_b0   | 0 255    | evaluación 16                                          |  |  |  |

Encontrará información más detallada en la descripción técnica del LRS 36.

## **Accesorios PROFIBUS**

### Cables preconfeccionados con conector M12 y extremo abierto

Hembrilla M12 (con codificación B) Conector M12 (con codificación B)

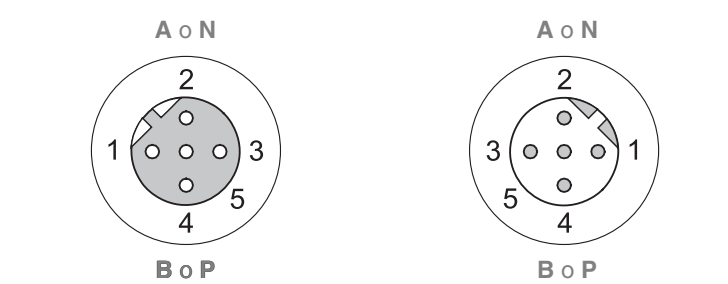

| Contacto<br>Conector M12<br>Hembrilla M12 | Señal    | Color   |
|-------------------------------------------|----------|---------|
| 1                                         | n.c.     |         |
| 2                                         | A / N    | Verde   |
| 3                                         | n.c.     |         |
| 4                                         | B/P      | Rojo    |
| 5                                         | n.c.     |         |
| Unión atornillada                         | Blindaje | Desnudo |

| Núm. art. | Denominación de tipo | Descripción                                                                                          |
|-----------|----------------------|----------------------------------------------------------------------------------------------------|
| 50104181  | KB PB-2000-BA        | Hembrilla M12 para BUS IN, salida de cable axial, extremo del cable abierto, longitud del cable 2m   |
| 50104180  | KB PB-5000-BA        | Hembrilla M12 para BUS IN, salida de cable axial, extremo del cable abierto, longitud del cable 5m,  |
| 50104179  | KB PB-10000-BA       | Hembrilla M12 para BUS IN, salida de cable axial, extremo del cable abierto, longitud del cable 10m, |
| 50104100  |                      | Connector M10 para DUC OUT, colida da cobla ovial, outrama dal cobla objecto, langitud dal cobla 2m  |
| 50104188  | KB PB-2000-5A        | Conector M12 para BOS OUT, salida de cable axial, extremo del cable abiento, longitud del cable 2m,  |
| 50104187  | KB PB-5000-SA        | Conector M12 para BUS OUT, salida de cable axial, extremo del cable abierto, longitud del cable 5m,  |
| 50104186  | KB PB-10000-SA       | Conector M12 para BUS OUT, salida de cable axial, extremo del cable abierto, longitud del cable 10m, |
|           |                      |                                                                                                    |
| 50104097  | KB PB-2000-SBA       | Conector M12 + hembrilla M12 para Profibus, salidas de cable axiales, longitud del cable 2m          |
| 50104098  | KB PB-5000-SBA       | Conector M12 + hembrilla M12 para Profibus, salidas de cable axiales, longitud del cable 5m          |
| 50104099  | KB PB-10000-SBA      | Conector M12 + hembrilla M12 para Profibus, salidas de cable axiales, longitud del cable 10m         |

### **Resistencia terminal PROFIBUS**

| Núm. art. | Denominación de tipo | Descripción                                                  |
|-----------|----------------------|--------------------------------------------------------------|
| 50038539  | TS 02-4-SA M12       | Conector M12 con resistencia terminal integrada para BUS OUT |

### Adaptador de conector Y PROFIBUS

| Núm. art. | Denominación de tipo | Descripción                 |
|-----------|----------------------|-----------------------------|
| 50109834  | KDS BUS OUT M12-T-5P | Pieza en T M12 para BUS OUT |

### Archivo GSD PROFIBUS

### ⊖ ¡Nota!

La versión actual del archivo GSD **LEUZE401.GSD** para el LRS 36/PB está disponible en la página web de Leuze bajo **Download -> detect -> Measuring sensors**.